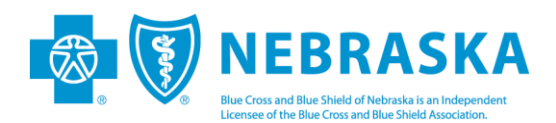

# **NEBlueConnect: PC-ACE Professional Provider Setup**

## **CREATING A PROFILE**

To set up a Professional Provider, providers who bill with a HICFA 1500 will need to create a <u>Professional Provider profile</u> and <u>Submitter profile</u>.

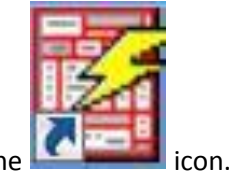

- 1. Log in into PC-ACE click on the **Common i**con.
- 2. You will then go to the *Reference File Maintenance* (the third icon from the left).

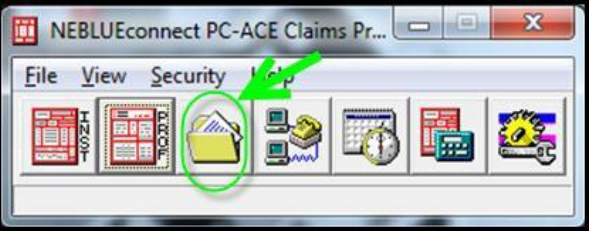

3. When the *Reference File Maintenance* screen pops up, you will need to select the *Provider (Prof)* tab and click *New.* 

| Ψ | Reference File Maintenance                               |                             |                        |    |     |     |       |  |
|---|----------------------------------------------------------|-----------------------------|------------------------|----|-----|-----|-------|--|
| F | File View Reports                                        |                             |                        |    |     |     |       |  |
|   | Patient Payer Provider (Inst) Provider (Prof) Codes/Misc |                             |                        |    |     |     |       |  |
|   | PCN                                                      | Last Name                   | First Name             | MI | DOB | LOB | A     |  |
|   |                                                          |                             |                        |    |     |     |       |  |
|   | I<br><u>S</u> ort By:                                    | ient PCN C Patient Nam      | e                      |    |     |     |       |  |
|   | List Filter Options                                      | 3                           |                        |    |     |     |       |  |
|   | C Show all pati                                          | ients (no filter applied)   |                        |    |     |     |       |  |
|   | <ul> <li>Filter list to in</li> </ul>                    | clude Patient PCNs starting | with                   |    |     |     |       |  |
|   | C Filter list to include Patient Names starting with     |                             |                        |    |     |     |       |  |
|   | <u>N</u> ew                                              | Update Dele                 | te <u>P</u> lan of Car | e  |     |     | Close |  |

- 4. **Provider Setup**: If you are billing for a practice of multiple providers <u>or</u> if your practice has a Type II National Provider Identifier (NPI), you will need to create the **Group FIRST** and then add the Individual Caregivers.
  - a. **Group Practice Setup:** Used for a Solo Practice with a Type II NPI and Type I NPI, or a "true" group practice that has multiple providers.

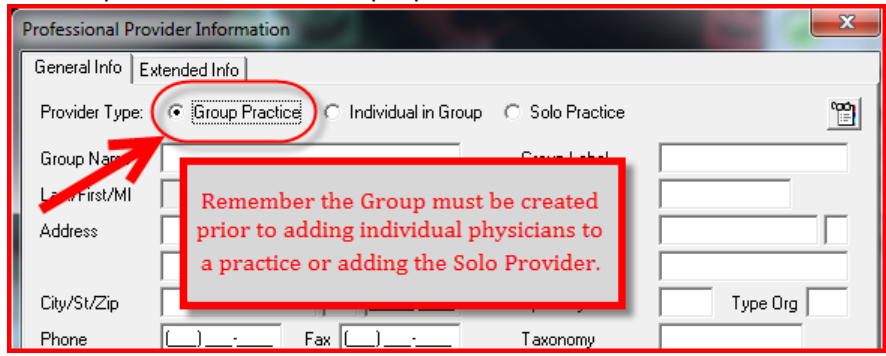

# **Creating a Group Practice**

| Professional Provider Information                             |                                                                    |                                                                 |
|---------------------------------------------------------------|--------------------------------------------------------------------|-----------------------------------------------------------------|
| General Info Extended Info                                    |                                                                    |                                                                 |
| Provider Type: 💿 Group Practice 🔿 Individual in Gr            | oup C Solo Practice                                                | e of Tax ID<br>er Tax ID                                        |
| Group Name 1, PHYSICIANS WHO CARE                             | Group Label 8. PHYSICIANS S- Social Secu                           | rity Number.                                                    |
| Last/First/MI                                                 | NPI 9, 1003929258                                                  | -populate the                                                   |
| Address 2. 1234 NEEDLE LANE                                   | Tax ID/Type 10. 141940881                                          | y sor cons.                                                     |
|                                                               |                                                                    |                                                                 |
| City/St/Zip ANYWHERE NE <sup>®</sup> 6810 <mark>1-9998</mark> | Specialty 001 Type Org 002                                         |                                                                 |
| Phone (402) 555-1234 Fax (402) 555-1234                       | Taxonomy 193200000X                                                |                                                                 |
| Contact 4 MARY JONES                                          | Accept Assign? A Participating? A code indicating the type, classi | fication, and specialization<br>siness. These codes are defined |
| Group ID/No. <sup>5</sup> 00075 LOB BS                        | Signature Ind Y Date 01/01/2012 in the Health Care Provider Taxor  | nomy Code list.                                                 |
| Payer ID 7. 77780 BS - BLUE SHIELD                            | Provider Roles: Billing Y Rendering N                              |                                                                 |
| Remarks COM - COMMERCIAL                                      | iderAssociations: Select None Nover the curse                      | I allow you to<br>r over them to                                |
| HMO - MANAGED CAR                                             | E Provider ID Provider/Group Name see what type of                 | information is                                                  |
| MCB - MEDICARE B                                              | needed. Once you                                                   | have completed                                                  |
| MCD - MEDICAID                                                | your data entry                                                    | /you will hit                                                   |
| TRI - TRICARE                                                 | sav.                                                               | e.                                                              |
|                                                               | Save Close                                                         |                                                                 |

- 1. Name of Group
- 2. Address
- **3.** Zip code must be a full nine digits if the +4 digits aren't known, use 9998. Be sure to include the phone and fax numbers.
- **4.** Provide a contact name at the practice.
- 5. Group ID/No.: Please use the assigned Trading Partner number here.
- 6. LOB Right click and select "BS."
- 7. Payer ID Enter 77780
- **8.** Group Label This is whatever name you prefer to use to recognize the provider group.
- 9. Type II NPI
- **10.** Tax ID and Type is documented.
  - Specialty and Type of Org are selections you will determine
  - Provider Taxonomy Codes Not a required field, but an option to explore
  - Accept Assign set screen to A accepts assignment
  - Signature Ind the provider's signature is on file

Note: SAVE your data. If anything is missing, you receive a prompt.

#### • Example of Validation Error Prompt

|              | File \        | General Info                                | viended Info                                              |                       |                    |                                                |                       |
|--------------|---------------|---------------------------------------------|-----------------------------------------------------------|-----------------------|--------------------|------------------------------------------------|-----------------------|
|              | Patien<br>LOB | Provider Type:<br>Group Name                | Group Practice     PHYSICIANS WHO CA                      | * Individual in Group | C Solo Practice    | PHYSICIANS                                     | <u></u>               |
| 46*1<br>NS.C | BS<br>BS      | Last/First/MI<br>Address                    | 1234 NEEDLE LANE                                          |                       | NPI<br>Tax ID/Type | 1003929258<br>141940881                        | E                     |
| XX*1         | BS            | City/St/Zip                                 |                                                           |                       | UPIN<br>Specialty  | 001 Type (                                     | Drg 002               |
| Edit         | /alidation    | Errors List                                 |                                                           |                       | m?                 | A Participa                                    | ating?                |
| -            | Provide       | r ZIP Code Mus                              | t Be Full 9 Positions                                     | For ANSI Version      | 005010 1           | Y     Date     01/       Billing     Y     Ben | /01/2012<br>derina IN |
| Đ            | Double-       | click error to jump<br>cates that error mu: | to the corresponding field.<br>Is be corrected before sav | ving.                 | <u>C</u> lose      | <u>S</u> ave                                   | <u>C</u> ancel        |

#### Adding a Provider to the Group

Once the group is complete, you will click on your group and select the *New* button. The screen will populate with an option for entering the data.

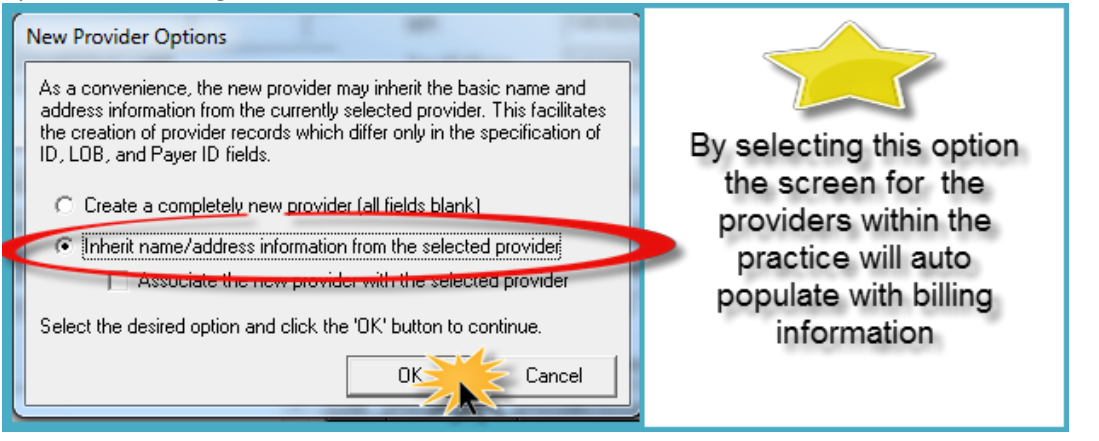

#### Next: х Professional Provider Information General Info Extended Info Change the Provider Type 1 Provider Type: Group Practice Individual in Group Solo Practice from Group Group Name PHYSICIANS WHO CARE PHYSICIANS Group Label Practice to 1003929258 Last/First/MI NPL Individual in a 1234 NEEDLE LANE 141940881 E Address Tax ID/Type Group UPIN ANYWHERE NE 68101-9998 Type Org 002 001 City/St/Zip Specialty

Individual in Group: Add each provider's personal data, NPI, name and specialty if necessary.

| Professional Provider Information                                                                        |                         |
|----------------------------------------------------------------------------------------------------|-------------------------|
| General Info Extended Info                                                                               |                         |
| Provider Type: C Group Practice  Individual in Group C Solo Practice Right Click                         |                         |
| Organization Group Label                                                                                 |                         |
| Last/First/MI 1003929258                                                                                 | In this screen you will |
| Address 1234 NEEDLE LANE Tax ID/Type 141940881 E                                                         | need to add the name of |
| UPIN                                                                                                    | the provider, the Group |
| City/St/Zip ANYWHERE NE 68101-9998 Specialty 001 Type Org 002                                            | clicking and the        |
| Phone (402) 555-1234 Fax (402) 555-1234 Taxonomy 193200000X                                              | Rendering Doctors NPI   |
| Contact MARY JONES Accept Assign? A Participating?                                                       | Delete Group- Type II   |
| Provider ID/No. 00075 LOB Signature Ind Y Date 01/01/2012                                                | NPI.                    |
| Payer ID Tag Provider Roles: Billing N Rendering Y                                                       |                         |
| Remarks     Provider Associations:     Select     None       LOB     Provider ID     Provider/Group Name | Then hit Save           |
|                                                                                                    |                         |
| Save Cancel                                                                                              |                         |

# **Solo Practice**: A practice that doesn't have a Type II NPI assigned to it.

| Professional Provider Information |                      |                     |                            |
|-----------------------------------|----------------------|---------------------|----------------------------|
| General Info Extended Info        |                      |                     |                            |
| Provider Type: C Group Practice   | C Individual in Grou | o Solo Practice     |                            |
| Organization 2                    |                      | Group Label         |                            |
| Last/First/MI <mark>ŞMITH</mark>  | BOB                  | 7. NPI              | 1003929258                 |
| Address 3. 1212 WILSON AVE        |                      | 8. Tax ID/Type      | 462034789 (E)              |
|                                   |                      | UPIN                |                            |
| City/St/Zip NORFOLK               | NE 68701-9998        | 9. Specialty        | Type Org                   |
| Phone (402) 379-2020 F            | ax [                 | 10. Taxonomy/Type   | 111N00000X                 |
| Contact FRAN                      |                      | 11. Accept Assign?  | A Participating?           |
| Provider ID/No. 1730000           | 5.LOB BS             | 12. Signature Ind   | Y Date 10/10/2010          |
| Payer ID 6, 77780                 | Tag 📃                | rovider Roles:      | Billing 🎦 Rendering N      |
| This is the number BCBSNE         | Prov                 | vider Associations: | Select None                |
| assigns you for claims            | LO                   | B Provider ID Pro   | vider/Group Name           |
| submission.                       | J                    |                     |                            |
|                                   |                      |                     |                            |
|                                   | <b>v</b>             |                     |                            |
|                                   |                      |                     | <u>Save</u> <u>C</u> ancel |

- 1. Make sure you select "Solo Practice."
- 2. Enter the name of your practice and the name of the provider.
- 3. Address: Enter the practice address and include the zip code + 4. If you don't know the +4 digits, you can enter 9998.

- 4. Provider ID/No. Enter your Trading Partner Number (BCBSNE assigned this number to you via an email notification) or any other number you like.
- 5. LOB List as "BS."
- 6. Payer ID Enter 77780
- 7. Enter the provider NPI
- 8. Enter Tax ID/Type #; indicate the Tax ID with an "E" or the Social Security Number with an "S"
- 9. Specialty This field can be used to indicate the provider's type of practice. This is not a required field.
- 10. Taxonomy/Type: This is a non-required field. Right click to see the choices offered here.
- 11. Accept Assign?: This is a required field. Set it to "A" to assign benefits.
- 12. Signature Ind: The "Y" indicates that BCBSNE has a copy of your signature on file. In the "Date" box, indicate the date the provider became contracted with BCBSNE.
  - Note that since the billing provider is a solo practice, the system will default to Billing "Y" and Rendering "N." This is not an error.

# SUBMITTER DATA

Submitter Data is required for claims submission. This setup will utilize the *unique* Trading Partner number provided to you by EDI Support.

#### In Reference File Maintenance, click on the tab labeled Codes/Misc.

| 🖽 Reference File Maintenance                                   |
|----------------------------------------------------------------|
| File View Reports                                              |
| Patient   Payer   Provider (Inst)   Provider (Prof) Codes/Misc |
| <u>Shared</u>                                                  |

The screen will now load with a number of options. To transmit electronic claims to BCBSNE, you must set up your Submitter data. Select the *Submitter* button.

| 🛄 Reference File Maintenance      |                            |                |
|-----------------------------------|----------------------------|----------------|
| Patient   Payer   Provider (Inst) | Provider (Prof) Codes/Misc |                |
| Shared                            | Institutional              | Professional   |
|                                   | ТОВ                        | POS            |
| DATA COMM                         | CON/OCC/SP/VAL             | CHARGES MASTER |
| HCPCS                             | REVENUE CODE               | SPECIALTY      |
| MODIFIERS                         |                            | 242 (3777)     |
| FACILITY                          |                            |                |
| MISC ANSI                         |                            |                |

(Continued)

The setup you are creating is for BS of Nebraska Professional Claims. Select the "BS" line and click View/Update.

| į                                                           | 🗓 Submitt                   | er Setup                          |                   | _              |  | x |
|-------------------------------------------------------------|-----------------------------|-----------------------------------|-------------------|----------------|--|---|
|                                                             | Claim Type:                 | <ul> <li>Institutional</li> </ul> | al ( • Profession | al             |  |   |
|                                                             | LOB                         | Payer ID                          | Submitter ID/EIN  | Submitter Name |  | * |
|                                                             | << ALL >>                   | << ALL >>                         |                   |                |  |   |
|                                                             | BS                          | << ALL >>                         |                   |                |  |   |
|                                                             | MCD                         | << ALL >>                         |                   |                |  |   |
| Highlight the BS line and select the<br>View/Update button. |                             |                                   |                   | Ŧ              |  |   |
|                                                             | New View/Update Close Close |                                   |                   |                |  |   |

Next, review your PC-ACE submitter data. The information should match, otherwise you can modify it to mirror the example below. Remember to use the Trading Partner number assigned to the practice and provider data for your practice.

| <u>Step 1</u> |                                                            |
|---------------|------------------------------------------------------------|
| Professional  | Submitter Information                                      |
| General       | repare ANSI Info ANSI Info (2) ANSI Info (3) ANSI Info (4) |
| LOB           | BS Payer ID                                                |
| ID            | 1730100 EIN 12333447                                       |
| Name          | RING A DING COUNSELING                                     |
| Address       | 1212 WILSON                                                |
|               |                                                            |
| City          | NORFOLK State NE Zip 68701                                 |
| Phone         | (402) 965-8405 Fax () Country                              |
| Contact       | KATHY                                                      |
| E-Mail        | KDLANG@GMAIL.COM                                           |
|               |                                                            |
|               | <u>Save</u> <u>C</u> ancel                                 |

(Continued)

# <u>Step 2</u>

| Professional Submitter Information |                                     |  |  |  |  |
|------------------------------------|-------------------------------------|--|--|--|--|
| General Prepare ANSI Info ANSI Ir  | nfo (2) ANSI Info (3) ANSI Info (4) |  |  |  |  |
| Include Error Claims               | Vendor                              |  |  |  |  |
| Submission Status                  | Intermediary                        |  |  |  |  |
| EMC Output Format A                | Next Serial No.                     |  |  |  |  |
| ANSI Ver (837 Prof) 005010A1       |                                     |  |  |  |  |
| ANSI Ver (837 Dent) 005010A2       |                                     |  |  |  |  |
| ANSI Version (270) 005010A1        |                                     |  |  |  |  |
| ANSI Version (276) 005010          |                                     |  |  |  |  |
| EMC File                           |                                     |  |  |  |  |
|                                    | Force Separate Prepare              |  |  |  |  |
|                                    |                                     |  |  |  |  |
|                                    |                                     |  |  |  |  |
|                                    | <u>S</u> ave <u>C</u> ancel         |  |  |  |  |

# <u>Step 3</u>

| Professional Submitter Information                                          |  |  |  |  |
|-----------------------------------------------------------------------------|--|--|--|--|
| General   Prepare (ANSI Info )ANSI Info (2)   ANSI Info (3)   ANSI Info (4) |  |  |  |  |
| Submitter Intchg ID Qual.                                                   |  |  |  |  |
| Receiver Intchg ID Qual.                                                    |  |  |  |  |
| Authorization Info                                                          |  |  |  |  |
| Security Info                                                               |  |  |  |  |
|                                                                             |  |  |  |  |
|                                                                             |  |  |  |  |
| Additional Submitter EDI Contact Information (Number & Type)                |  |  |  |  |
| #1                                                                          |  |  |  |  |
| #2                                                                          |  |  |  |  |
| #3                                                                          |  |  |  |  |
|                                                                             |  |  |  |  |
| <u>Save</u> <u>Cancel</u>                                                   |  |  |  |  |

(Continued)

#### <u>Step 4</u>

| Professional Submitter Information                                                                                 |                             |  |  |  |  |
|----------------------------------------------------------------------------------------------------|-----------------------------|--|--|--|--|
| General   Prepare   ANSI Info (ANSI Info (2)                                                                       | ANSI Info (3) ANSI Info (4) |  |  |  |  |
| ANSI-837 Data Element Overrides                                                                                    |                             |  |  |  |  |
| Interchange Sender ID (ISA06)                                                                                      | 17381/28X                   |  |  |  |  |
| Interchange Receiver ID (ISA08)                                                                                    | NEBLUECONNECT               |  |  |  |  |
| Application Sender's Code (GS02)                                                                                   | PCACE                       |  |  |  |  |
| Application Receiver's Code (GS03)                                                                                 | NEBLUECONNECT               |  |  |  |  |
| Submitter Primary Identifier (NM109/ 000A)                                                                         | 17381/29X                   |  |  |  |  |
| Receiver Name (NM103/1000B)                                                                                        | CONNECT                     |  |  |  |  |
| Receiver Primary Identifier (NM109 1008)                                                                           |                             |  |  |  |  |
| Enter the UNIQUE Trading Partner/Submittor<br>number sent to you by EDI Support. The number<br>starts with 173XXXX |                             |  |  |  |  |
| <u>Save</u>                                                                                                    |                             |  |  |  |  |

Note: Review of the other tabs is not necessary as they do not contain any pertinent data.

Following these steps will prepare the practice and providers for electronic submission. For assistance, contact EDI Support at <u>edisupport@nebraskablue.com</u> or call 888-233-8351, option 3.